| <sup>がくせいょう</sup><br>学生用 クラスプロファイル 利用 マニュアル                                                                                                    |
|----------------------------------------------------------------------------------------------------|
| くれん<br>【スマートフォン編】<br>(2024/10 更新) ウェブ提出の文字数のカウント方法が変更になりました。<br>(半角・全角に関わらず1文字=1文字カウント)<br>(2025/03 更新) TOP 画面に表示される赤丸のバッジについて追記しました。<br>クラスプロファイルについて                                                                                                    |
| <ol> <li>①セイカ・ボータルトップ 画面 (スマートフォン)</li> <li>SEIKA PORTAL</li> </ol>                                                                                                    |
| ポータルトップ                                                                                                    |
| 2020/04/23(木)                                                                                                    |
|                                                                                                    |
| ●重要                                                                                                    |
| 掲示9件/アンケート2件                                                                                                    |
| <ul> <li>■ 期限あり</li> <li>アンケート2件 〈課題3件</li> <li>① ここからクラスプロファイル</li> <li>ページに入ります。</li> </ul>                                                                                                    |
| 「Tap」 キャンジュールを追加する                                                                                                    |
| 終日<br>予定はありません。                                                                                                    |
| 時間別       かだいていしゅつきかんない かだい         09:00-10:30       ごとば演習(1)         ご       (1)         (1)       (1)         (1)       (1)         (1)       (1)         (1)       (1)         (1)       (1)         (1)       (1)         (1)       (1)         (1)       (1)         (1)       (1)         (1)       (1)         (1)       (1)         (1)       (1)         (1)       (1)         (1)       (1)         (1)       (1)         (1)       (1)         (1)       (1)         (1)       (1)         (1)       (1)         (1)       (1)         (1)       (1)         (1)       (1)         (1)       (1)         (1)       (1)         (1)       (1)         (1)       (1)         (2)       (1)         (2)       (1)         (2)       (1)         (2)       (1)         (2)       (1)         (2)       (1) |
| 10:40-12:10<br>ことば演習(1)<br><u>住田 哲郎(管理者)/貞國 貴信</u><br>授業のメモを編集しよう!                                                                                                    |

| ②「授業選択」画面                  |                                          |
|----------------------------|------------------------------------------|
| SEIKA PORTAL               |                                          |
| 授業選択                       | 2現在履修している科目の                             |
| 2020年度前期                   | いちらん ひょうじ                                |
| 火曜日                        | 一覧が表示されます。                               |
| 2限<br>経済学 CSS1007101 - man | <sup>かだい かくにん じゅぎょう</sup><br>課題を確認したい授業を |
|                            | ぜんたく<br>選択してください。                        |
| 1限<br>ことば演習(1) CFL2151101  | Ø                                        |
| 2限<br>ことば演習(1) CFL2151101  | Ð                                        |
| 6限<br>身体表現論 CET1023101     | $\odot$                                  |

## 

| 機能選択                            |              |
|---------------------------------|--------------|
| 2020年度前期<br>火2 経済学 [CSS1007101] |              |
| 課題提出(スマートフォン)                   | 現り1/1件 🕥     |
|                                 |              |
|                                 | ③「課題提出(スマート  |
|                                 | フォン)」を選択してくだ |
|                                 | さい。          |
|                                 |              |

5 戻る

\_

| SEIKA PORTAL                    |                  |                              |      |
|---------------------------------|------------------|------------------------------|------|
| <b>一</b><br>課題検索                |                  | のたいけんさくがめん<br>④「課題検索」画面が     | び表示  |
| 2020年度前期<br>火2 経済学 [CSS1007101] |                  | されたら下の「検索で                   | する」  |
| 課題名<br>                         |                  | <sup>せんたく</sup><br>を躍切してください |      |
| 課題グループ<br>すべて対象                 |                  |                              |      |
| ステータス                           |                  |                              |      |
| すべて対象                           | _                |                              |      |
| 提出状況                            | かだいけ             | かさく がめん ていしゅつじょう             | きょう  |
| 未提出                             | 「味思」             |                              | πС   |
| 提出済                             | 検索結果             | ~<br>果をしぼり込むことができ            | ます。  |
| フィードバック<br>未確認                  |                  | っ<br>出」を選択すると、提出し            | していな |
| 確認済                             | ー い<br>一 い<br>課題 | ごけを表示させることがで                 | きます。 |
| ○ 検索する                          |                  |                              |      |
|                                 |                  |                              |      |

| SEIKA PORTAL                                                                                   |                                        |
|------------------------------------------------------------------------------------------------|----------------------------------------|
| 課題一覧<br>2020年度前期<br>火2 経済学 [CSS1007101]                                                        | ⑤「課題一覧」画面が表示                           |
|                                                                                                | されたら取り組む課題を                            |
| 提出開始日時:2020/04/21(火)00:00<br>提出終了日時:2020/08/31(月)00:00<br>提出方法:ウェブ<br>未提出:○<br>提出回数:1回<br>未確認: |                                        |
| Tap                                                                                            | がだい ていしゅう ていしゅうじょうきょう<br>課題を提出すると、提出状況 |

- - - -

反 展る

- - - -

| SEIKA PORTAL<br>課題提出                              | てんぷ     添付ファイルがあるときは右上に $ $                                                                             |
|---------------------------------------------------|----------------------------------------------------------------------------------------------------|
| ② 火2 経済学 [CSS1007101]                             | せんたく ひつょう しりょう<br>選択して必要な資料をダウンロード                                                                      |
| 課題內容                                              | してください                                                                                                  |
| 課題グループ                                            | Tap                                                                                                    |
| 課題名                                               |                                                                                                    |
| 第1回<経済学/芸術と経済><br>課題公開期間                          |                                                                                                    |
| 2020/04/20(月) 00:00~2020/08/31(月) 00:00<br>課題提出期間 | 「課題 提 出 期間」のみ 提 出 す<br>ことができます。                                                                         |
| 2020/04/21(火) 00:00~2020/08/31(月) 00:00           |                                                                                                    |
|                                                   | 「課題内容」をよく確認して課題                                                                                         |
| 課題提出方法<br>ウェブ提出<br>最小入力文字数:100文字 最大入力文字数:2000文字   | かだいていしゅつほうほう<br>「課題提出方法」は<br>ていしゅつ ていしゅつ<br>「ウェブ提出」「ファイル提出                                              |
| 課題提出                                              | という 2種類の提出方法のどち                                                                                         |
| 提出內容                                              | かが指定されています。                                                                                             |
| 入力:0文字(文頭・文末の空白を除く)       コメント                    | <ul> <li>かだいていしゅつ らん かだいていしゅつ</li> <li>「課題提出」欄は「課題提出</li> <li>きかん ひょうじ</li> <li>期間」のみ表示されます。</li> </ul> |
|                                                   |                                                                                                    |

### ※「ウェブ提出」について

ぶんしょう にゅうりょく ちょくせつにゅうりょく ていしゅつ ほうほう 文章を入力フォームに直接入力して提出する方法です。

| SEIKA PORTAL                                                                                                    |                                                                                                    |
|----------------------------------------------------------------------------------------------------|----------------------------------------------------------------------------------------------------|
| 課題提出方法<br>ウェブ提出<br>最小入力文字数:1文字 最大入力文字数:100文字                                                                                                    | <注意><br>ふんそうさ<br>30分操作をしないと自動的<br>にログアウトしてしまいま<br>す。課題内容を入力すると<br>きは、別の文章入力アプ                                                             |
| 提出内容                                                                                                    | リで作成して、書けたものを<br>コピーして <sup>にゅうりょく</sup> フォーム<br>に貼り付けることをおすす<br>めします。                                                                    |
| 入力:0文字(文頭・文末の空白を除く)       コメント                                                                                                    | <sup>にゅうりょくもじすう</sup><br>入力文字数は1文字=1字で<br><sup>げいさん</sup><br>計算されます。                                                                      |
| にはなりませんので気を付け     てください。     こください。     こください。     こくだって、     こので、     こので、 | ap<br>うますが<br>客に間違いがないことを確認した<br>なってのしたです。<br>出期間」内であれば、提出しな<br>ができます。提出しなおした場<br>の提出内容に上書きされます。<br>提出しなおした場<br>の提出内容は削除されます)<br>いしいっていた。 |

### ※「ファイル 提出」について

<sup>さくせい てんぷ ていしゅっ ほうほう</sup> 作成 したファイルを 添付 して 提出 する 方法 です。

| SEIKA PORTAL                                                                                         |                                                                           |
|----------------------------------------------------------------------------------------------------|---------------------------------------------------------------------------|
| 課題提出方法<br>ファイル提出                                                                                     | <sup>さんしょう ていしゅつ</sup><br>「参照」から提出するファイルを<br><sup>せんたく</sup><br>選択してください。 |
| 課題提出<br>添付ファイル                                                                                       | ファイルは5コまで添付できます。<br><sup> とょうげん</sup><br>上限サイズは合計50MBまでです。                |
| () 無題.png 376KB ()<br>コメント                                                                           |                                                                           |
| 更新日時<br>2020/04/08(水) 11:05<br>提出日時                                                                  | <ul> <li></li></ul>                                                       |
| 2020/04/08(7K) 09:58<br>削除する                                                                         | 定する                                                                       |
| 「確定する」ボタンを選択すると、<br>が表示されます。<br>「提出日時」が表示されていれば表<br>でいしゅっにちじ<br>提出しなおすと「更新日時」が新<br>※「ウェブ提出」の場合も簡じです。 | 「更新日時」「提出日時」<br>「しのっかんりょう<br>是出は完了しています。<br>しくなります。                       |

#### プロジェクト 管理 について

クラスプロファイルの「プロジェクト」 機能では、「ディスカッション」に参加 して 投稿をすることが 可能です。

1. セイカ・ポータルトップ 画面の [クラスプロファイル] を 選択 します。

| SEIKA PORTAL     |   |
|------------------|---|
| ポータルトップ          |   |
| 2020/04/23(木)    |   |
|                  |   |
| ● 重要             |   |
| 掲示9件/アンケート2件     | Ø |
| ● 期限あり           |   |
| アンケート2件/課題3件     | 0 |
| 海示 \$17° 107 (1) |   |
| マイスケジュールを追加する    |   |
| 総日               |   |
| 予定はありません。        |   |

2. クラスプロファイルメニューより該当の授業を選択します。

| ≡          | UNIVERSAL PASSPORT R | × |   |
|------------|----------------------|---|---|
|            | 授業選択                 |   |   |
|            | 2017年度前期             |   |   |
| 月曜日        |                      |   |   |
| 人文関係       |                      | Ø | - |
| 2限<br>流体力学 | E1001                | ۲ |   |
| 3限<br>児童心理 | 学 E1002              | ۲ |   |
| 4限<br>教育文化 | <b>論</b> E1003       | Ø |   |

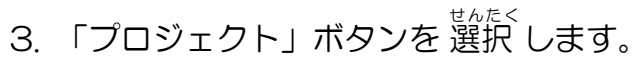

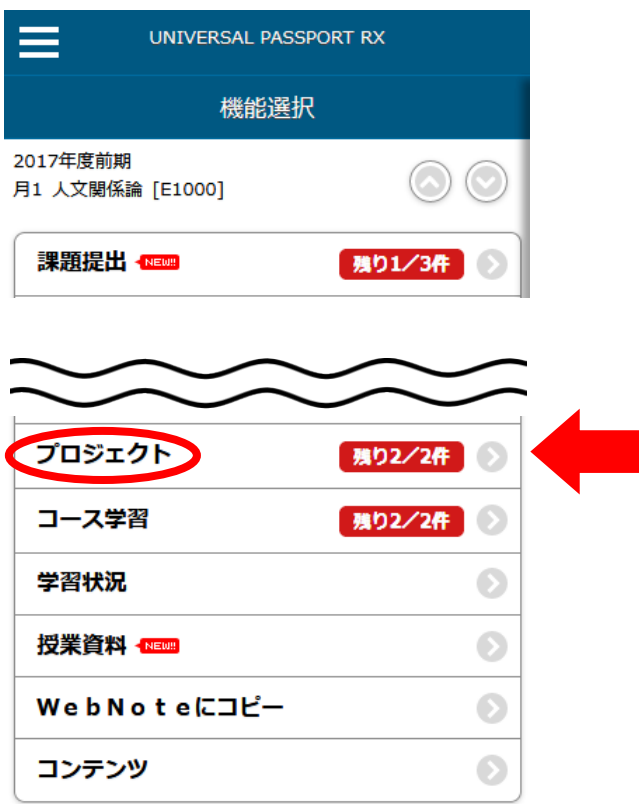

4. 【プロジェクト検索】画面が表示されます。[検索する]を押します。

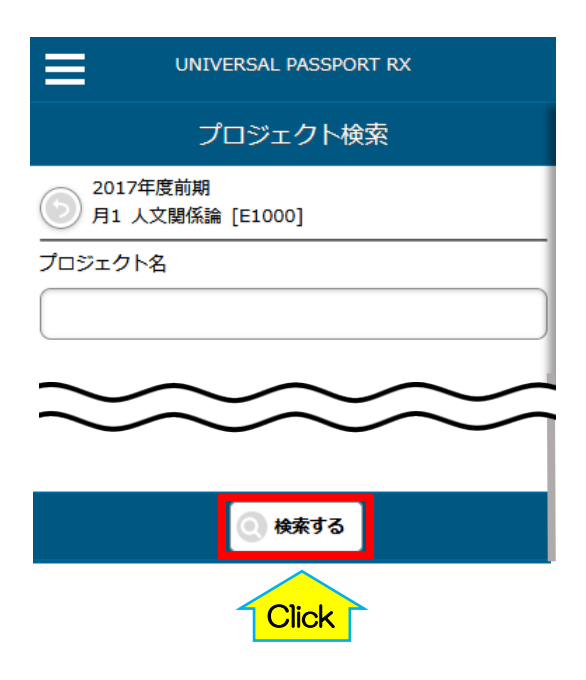

5. 【プロジェクト 一覧】 画面 が 表示 されますので、 該当 のプロジェクトの [デ ィスカッション 一覧 を表示する] を 押 します。

| UNIVERSAL PASSPORT RX                                                                                 |   |
|----------------------------------------------------------------------------------------------------|---|
| プロジェクト一覧                                                                                              |   |
| 2017年度前期<br>月1 人文関係論 [E1000]                                                                          |   |
| 5件                                                                                                    |   |
| <u>実施中</u><br>プロジェクト3<br>開始日時:2020/01/22(水) 10:00<br>終了日時:2030/01/31(木) 00:00<br>チーム数:4<br>所属チーム:チーム1 |   |
| 📄 ディスカッション一覧を表示する                                                                                     |   |
| 課題一覧を表示する                                                                                             | • |
| タンバー一覧を表示する                                                                                           |   |

6. 【ディスカッション 一覧】 歯面 が 表示 されます。 該当 のディスカッショ ンの [参加する] を 押 します。

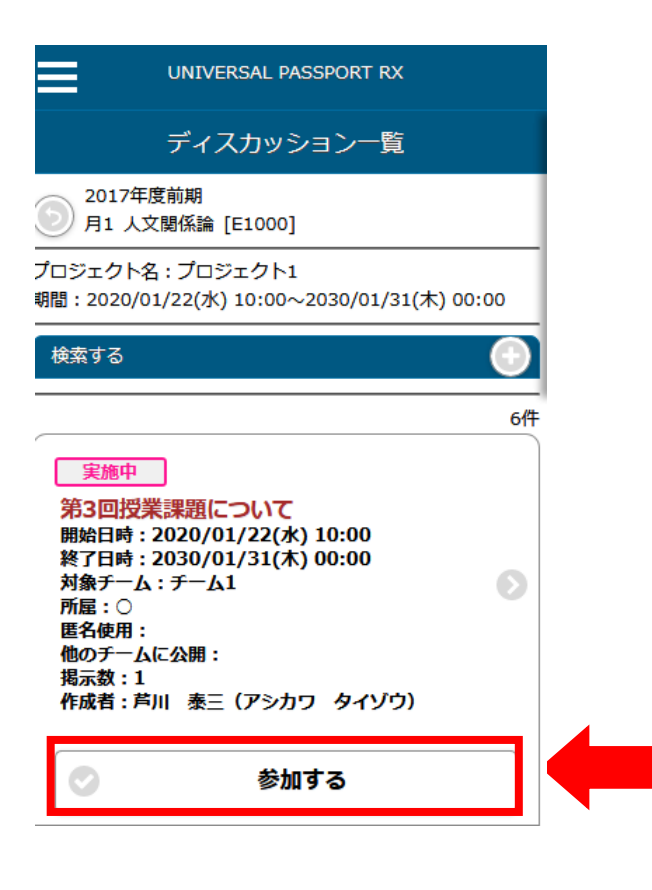

# 7.【ディスカッション 登録】 画面 が 表示 されます。 コメントをする 場合 は

UNIVERSAL PASSPORT RX ディスカッション登録 2017年度前期 月1 人文関係論 [E1000] プロジェクト名:プロジェクト1 期間:2020/01/22(水)10:00~2030/01/31(木)00:00 ディスカッション名 第1回授業について ディスカッション期間 2020/01/23(木) 10:01 ~2030/01/01(火) 16:01 ディスカッション内容 第1回授業についてディスカッションしてください。 対象チーム 2020/01/24 17:12 第1回授業についてディス カッションをしましょう。 北山 守 17:13 本日の授業で〇〇について 北守 皆さんはどう考えますか? コメントする 5 戻る

コメントは、首身のコメントが最終コメントである場合のみ削除できます。

8. 【ディスカッションコメント 登録】 画面 が 表示 されます。 コメント 欄 を 記入し、[登録 する] を 押 します。

| UNIVERSAL PASSPORT RX                                                                                                 |
|----------------------------------------------------------------------------------------------------|
| ディスカッションコメント登録                                                                                                    |
| 2017年度前期<br>月1 人文関係論 [E1000]                                                                                          |
| ディスカッション名:第1回授業について<br>期間:2020/01/23(木) 10:01~2030/01/01(火) 16:01                                                     |
| 氏名 「氏名」は実名での表示となります。                                                                                                  |
| 芦川 泰三 🛛 🛞                                                                                                    |
| 4<×⊏                                                                                                    |
| $\mathbf{B}  I  \underline{\mathbf{U}}  \mathbf{S}  \mathbf{x}_2  \mathbf{x}^2  \mathbf{T}! \bullet \mathbf{\bullet}$ |
|                                                                                                    |
|                                                                                                    |
|                                                                                                    |
| 添付ファイル                                                                                                    |
| 参照 ファイルが選択されていません。                                                                                                    |
|                                                                                                    |
|                                                                                                    |
|                                                                                                    |
|                                                                                                    |
| 💿 戻る 💽 登録する                                                                                                    |
| Click                                                                                                    |
| ひぼうちゅうしょう こうじょりょうぞく はん ないよう<br>※誹謗中傷や公序良俗に反する内容など、<br>ふてきせっ はつげん みと<br>不適切な発言は認めません。                                  |